# **ORCID:** руководство для сотрудников НИУ ВШЭ

ORCID (Open Researcher and Contributor ID) – Уникальный код из 16 цифр, присваиваемый ученому для однозначной идентификации его произведений и результатов. ORCID призван решить проблему надежной привязки авторов к произведениям, возникающую в большинстве научно-информационных систем из-за совпадений имен и фамилий, смен фамилий (в т.ч. при вступлении в брак) и т.д. ORCID создан некоммерческим объединением ведущих игроков на рынке научной информации, включающим Elsevier, Thomson Reuters, IEEE, W3C, CrossRef, SSRN, MIT, ACM, ЦЕРН, Wellcome Trust и многих других. Первые номера были выданы ученым в 2012 году, на начало лета 2015 г. их получено более 1,3 миллиона. Интеграция с ORCID внедрена ведущими издательствами и грантовыми фондами мира, а также базами Scopus и Web of Science. Идентификаторы из этих двух баз рекомендуется привязать к ORCID, об этом рассказывается в соответствующих инструкциях. Высшая школа экономики выбрала ORCID в качестве основного идентификатора для всех своих сотрудников, занятых исследовательской работой.

## Регистрация в системе ORCID

|                                           | orcidizarg<br>- D. Garra D. Material D. Kamar D. Konarra D. Sonar D. Manufa D. Janu                                                                                                    |     |
|-------------------------------------------|----------------------------------------------------------------------------------------------------|-----|
| заидите на сайт ОКСІД:                    |                                                                                                    |     |
| http://orcid.org/                         | ORCID PETACTPALIER OPFAHRIDALIJERM O ORCID HOMOULD PETACTPALIER                                                                                                    |     |
| Выберите язык интерфейса. Панель          | церрически кож к<br>честруги пашка<br>публиктарл                                                                                                    |     |
| выбора языка находится в правом           | РАССКАЖИТЕ О СЕБЕ                                                                                                    |     |
| верхнем углу экрана.                      | ВСЕГО ЗА ТРИ ПРОСТЫХ ШАГА                                                                                                    |     |
| Зарегистрируйтесь и получите<br>ORCID ID: | ОКСЮ предоставляет вам гостойнный инфорсой идентификатор, виделяющий<br>вас среди других научных работнысь. Блайсадая интегредии идентификаторов<br>ОКСЮ Ю в измучавые рабожие процессы (такие каке рассмотрение рукописов и<br>заявро на полученые прантов) ОКСЮ выслубате в роли соединительното звана<br>между вами и вашей профессиональной деятельностью, обеспечивая всеобщее<br>признанию вашай научной работь. Узнайте подросниее!    |     |
| Нажмите на вкладку <b>Регистрация,</b>    | ЗАРЕГИСТРИРУЙТЕСЬ Получите взш уземальный идентификатор в<br>рестре ОКСО примо сейчаст<br>Реситиона займет 30 сехина. Учина 301656-10 И И И И И И И И И И И И И И И И И И И                                                                                                    |     |
| расположенную в верхней части             | Answord Acc<br>Moders CRCD a cede, pOsewe New New                                                                                                    |     |
| экрана, затем выберите опцию              | ИНФОРМАЦИЮ инфармацию о вашей профессиональной Очетой Очетой Очетой                                                                                                    |     |
| Получить ORCID ID.                        | идентифоксторани (например, Scopes, Рна, 301-ай-18<br>Resarcher1D HIII Linkedin). Fictor and GROD<br>Firster to Lunch                                                                                                    |     |
|                                           | ИСПОЛЬЗОВАТЬ<br>ВАШ ORCID ID на вашей асф.странице<br>при подаче публикации или заязци на пранит,<br>а также во рамии л806 карски в рамка<br>наччно-усследовательской деятельности, и                                                                                                    | -   |
| Введите данные о себе.                    |                                                                                                    | * = |
| Имя и фамилия вводятся латиницей.         | ОССОД<br>Цифровой иллог к<br>инфровой иллог к<br>публикаций алегистичных работников для организаций о помощь регистрация<br>регистрация залегистичновалься и поллить оксо о узнать подровнее                                                                                                    |     |
| Установите настройки приватности:         | Зарегистрироваться и получить ORCID ID                                                                                                    |     |
| ( <b>Публичный доступ</b> : информация    | Соссы предоставляет незаменяета цировоги иден пормало у иден пормало у иден пормало у иден пормало у во<br>среди других научикы работикивок. Благодаря интеграции идентибичаторов ORCID в<br>ключевые рабочие процессы (например, в рассмотрение рукописей и заявок на получение<br>грантов). ORCID поддерживает автоматизированные связи между Вами и Вашей<br>профоссиональной связеть-мостью, обслединаета призначие Вашей началий паботы. |     |
| будет доступна всем посетителям           |                                                                                                    |     |
| сайта ORCID; <b>Ограниченный доступ</b> : | Фаллигия                                                                                                    |     |
| информация будет доступна только          | Адрес алектронной понты                                                                                                    | 2   |
| указанным Вами пользователям; <b>При</b>  | <b>иватный доступ</b> : информация будет доступна только Вам).                                                                                                    |     |

| Шаблон настроек конфиденциальности для новой исследовательской деятельности (работы, связанные<br>организации, финансирование)                                   | —Вы можете изменить настройки приватности в любое время. |
|----------------------------------------------------------------------------------------------------|----------------------------------------------------------|
| В Получать увадоиления об изменениях в исей записн ОRCID. В Получать информацию о собетиях, спонсором изгорых выступает ORCID, а также о навостих <u>ORCID</u> . | Поставьте галочку рядом с <b>Условиями</b>               |
| Условия использования *                                                                                                    | пользования                                              |
| Ясотлащаюсь с политикой конфиденциальности и усповия использования, включая публичный доступ<br>и использования влях моги: панных с публичным логтупом.          |                                                          |
| Для регистрации необходимо принять условия использования.                                                                                                    | нажмите <b>зарегистрироваться</b>                        |
| Зарагистрироваться                                                                                                    |                                                          |
| Свяжитесь с нами   Политика конфиденциальностия   Условия использования   Открытый проект                                                                        |                                                          |

#### Система может попросить Вас подтвердить или опровергнуть свою причастность к учётной записи

ORCID с такими же именем и фамилией.

Затем Вы получите письмо от сервисной службы ORCID:

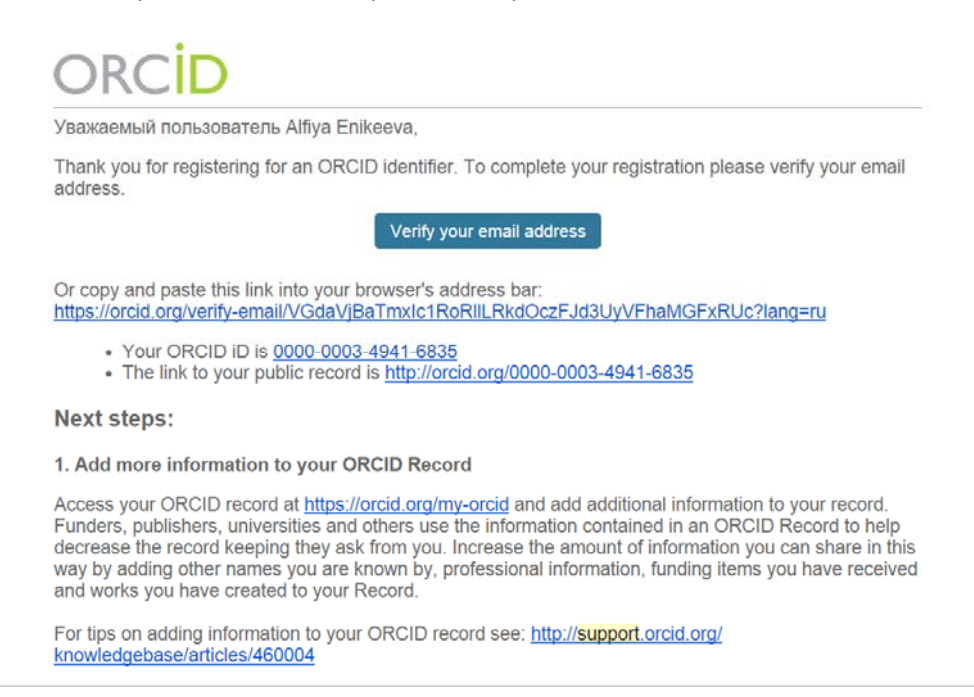

- Следуйте инструкциям в письме. Кликнув на ссылку для подтверждения регистрации, Вы перейдете на страницу своего профиля в ORCID
- Ваш номер ORCID ID находится в левой части страницы. Он состоит из 16 цифр.

Пример ORCID ID: 0000-0002-4827-9587

#### Работа с авторским профилем и списком публикаций в системе ORCID

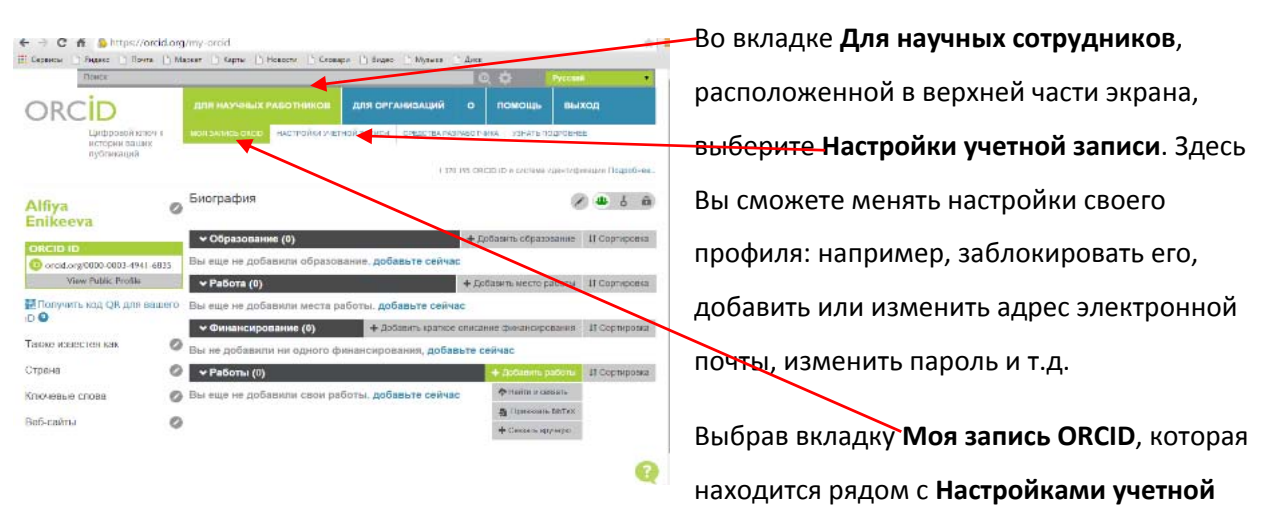

записи, Вы сможете обновить персональную информацию, добавить сведения об образовании, месте работы и прочее.

#### Как добавлять публикации:

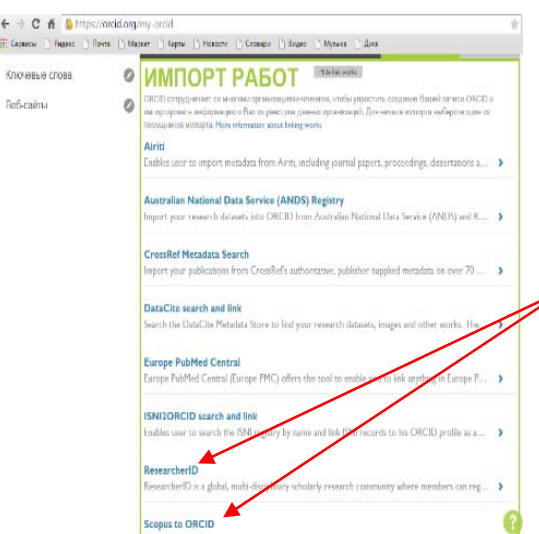

Чтобы соединить свою учётную запись ORCID с базами данных **Web of Science (ResearcherID)** и **Scopus**, на странице с личными данными выберите раздел **Работы**. Нажмите на надпись **Добавить сейчас**. После этого откроется окно **Импорт работ**. Выберите название той базы данных, из которой Вы хотите импортировать свои публикации в ORCID и нажмите на **Разрешить**. После этого откроется окно Wizard (это ORCID-консультант), о работе с которым более подробно рассказывается в инструкциях,

посвященных ResearcherID (Web of Science) и AuthorID (Scopus).

#### Будьте внимательны: в окне Импорт работ Web of Science обозначена как ResearcherID.

Примечание: Также Вы можете загрузить свои публикации в ORCID, авторизовавшись в Scopus и Web of Science. О том, как это сделать, рассказывается во второй и третьей частях нашего руководства.

### Добавление публикаций вручную:

На странице с личными данными выберите раздел **Работы**. В расположенном в правой части экрана выпадающем меню **Добавить работы** выберите опцию **Связать вручную**. После чего откроется окно **Добавить работу**.

Введите данные о публикации, которую Вы хотите добавить. Все данные вводятся латиницей.

Нажмите Добавить в список.

| BOEADIATE DAE                                                                                                    | VITC             |                                  |
|----------------------------------------------------------------------------------------------------|------------------|----------------------------------|
| добавить Раб                                                                                                    | JIY              |                                  |
| Категория работы                                                                                                    | ДРУГИЕ ИДЕ       | НТИФИКАТОРЫ РАБОТЫ               |
| Выберите тип работы                                                                                                    | Тип идентифии    | mpa                              |
| Ten patione                                                                                                    | Тип сторонне     | о идентификатора Ю 🔹 🔳           |
|                                                                                                    | • Значение идент | ификатора                        |
| Заголовоя                                                                                                    | getamm. ID       |                                  |
| Добазиль заголовок                                                                                                    | *                | О Добавить другие идентификаторы |
| Подраголовок. Одобавить переведенный з                                                                                                    | Rodamm USL       |                                  |
| Добазить подзаголовок                                                                                                    |                  |                                  |
| Затоповок соспасно вериодическому издания                                                                                                    | scale, according | when is store dockwa             |
| Добанить заголовок согласно периодическо                                                                                                    | ey state         |                                  |
| Дата публикации                                                                                                    | Страна публика   | des .                            |
| Год • Месяц • День                                                                                                    |                  |                                  |
|                                                                                                    | Добавить в сл    | Acces Ormerson                   |
| НИТИРОВАНИЕ                                                                                                    |                  |                                  |
| Grin Gonene                                                                                                    |                  |                                  |
| ten geragosias                                                                                                    |                  |                                  |
| In the office second second seco |                  |                                  |

Примечание: Прежде чем добавить свою публикацию вручную, убедитесь, что ее нет в Scopus и Web of Science. Если работа есть хотя бы в одной из этих баз, импортируйте свои публикации способом, описанным выше в разделе «Как добавлять публикации». Чтобы удалить публикацию, нужно нажать на значок корзины, изображенный рядом с названием статьи в разделе **Работы**.

Примечание: К сожалению, автоматическое добавление новых публикаций из Web of Science и Scopus в учетную запись ORCID пока невозможно. Однако команда ORCID обещает в ближайшее время решить эту проблему.

## Полезные ссылки:

- ORCID: <u>http://orcid.org/help</u>
- Страничка электронных ресурсов НИУ ВШЭ: <u>http://library.hse.ru/e-resources/e-</u> resources.htm
- Тренинг Web of Science ResearcherID & ORCID: <u>http://wokinfo.com/training\_support/training/researcher-</u> id/#recorded\_training/http://wokinfo.com/researcherid/integration/http://www.tubechop.com <u>/watch/1919786</u>
- Тренинг Web of Science: поиск по автору и ResearcherID: <u>http://www.youtube.com/watch?t=234&v=NzleJa0SG14</u>
- Тренинг Scopus: <u>http://trainingdesk.elsevier.com/products/Scopus</u>